In preparation of completing a hiring proposal, you will need the student's complete birthdate, the budget number used to pay the student, and the budget account name associated with the number.

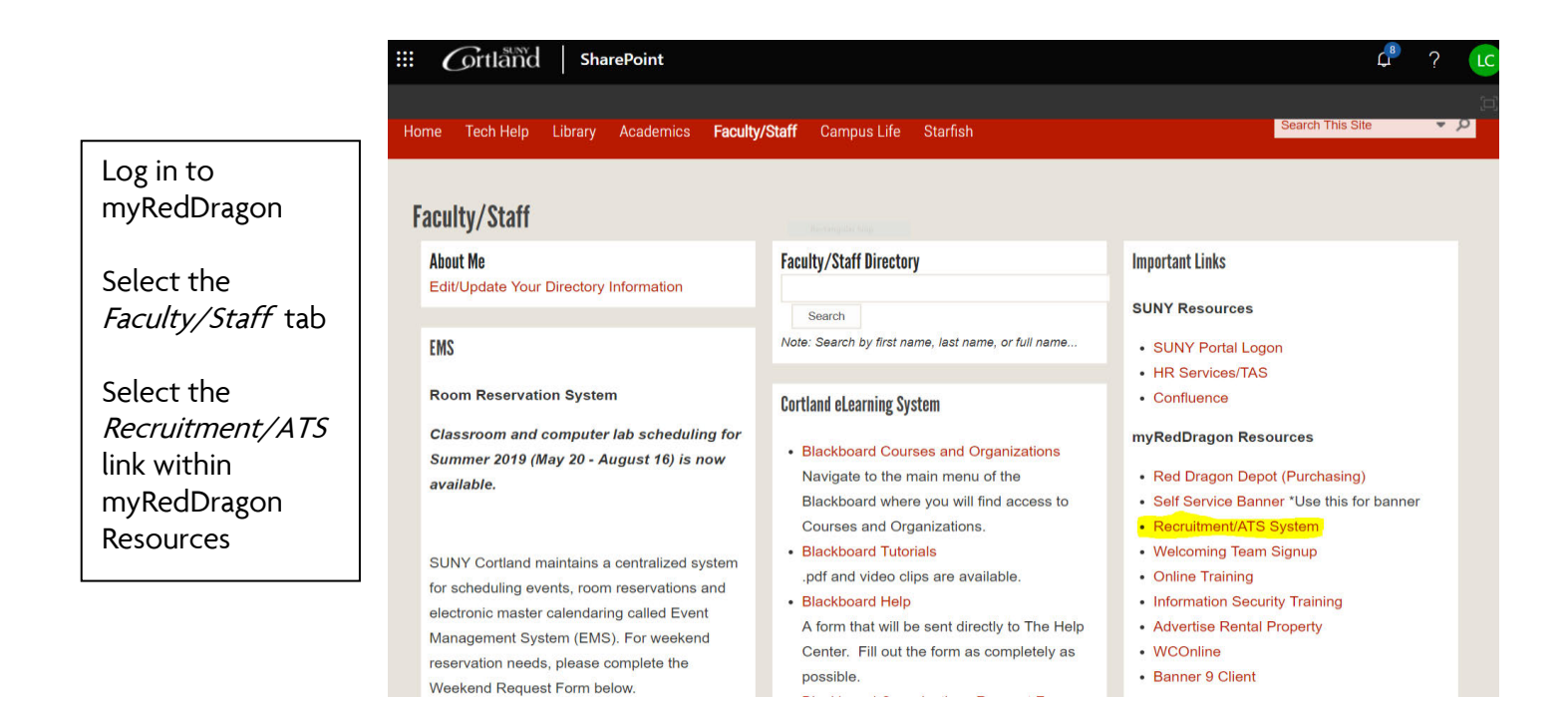

Welcome, Lauren Christiansen <u>My Profile</u> <u>Help</u> Hire If you do not see p: this screen, exit out Grtland Student Hiring Manag of the screen and try Home Postings -Hiring Proposals again. *(See last page* Student Welcome to your Online Recruitment System for additional help) 0 Active Applicants Postings I Hiring Proposals Special Handling Lists Inbox User group (top right-hand corner) SEARCH Filters should say Student Hiring Manager. If it does not, use the TITLE CURRENT STATE DAYS IN CURRENT STATE Director of Career Services Career Services Office Closed 92 drop-down arrow to select. 9 Committees Served By Department last 365 Days Watch List Postings Hiring Proposals -Select 'Postings' SEARCH Unwatch Postings -Select 'Student' there are no results to be displayed.

Postings / Student 🏠

| Student Postings + Create Not |                                                |                   |                                |                        |                   |                             |                        |
|-------------------------------|------------------------------------------------|-------------------|--------------------------------|------------------------|-------------------|-----------------------------|------------------------|
| Sa                            | ved Searches 🗸                                 |                   | Search Q More Search Options V |                        |                   |                             |                        |
| Posting                       | IS X                                           |                   |                                |                        |                   |                             |                        |
| "Post                         | ings" 10 Selected records 0 💥 Clear selection? | Posting<br>Number | Department                     | Active<br>Applications | Workflow<br>State | Last Status Update          | Actions V<br>(Actions) |
| 0                             | Test                                           |                   | Career Services-DO NOT USE     | 0                      | Canceled          | July 25, 2019 at 02:06 PM   | Actions                |
| 0                             | Career Services Test                           | SA18005           | Career Services-DO NOT USE     | 1                      | Closed            | August 14, 2018 at 03:30 PM | Actions                |
| 0                             | Test                                           |                   | Career Services-DO NOT USE     | 0                      | Canceled          | August 27, 2019 at 09:13 AM | Actions                |
|                               | Z                                              |                   | Career Services-DO NOT USE     | 0                      | Canceled          | August 27, 2019 at 09:12 AM | Actions                |
| 0                             | z                                              |                   | Career Services-DO NOT USE     | 0                      | Canceled          | July 25, 2019 at 02:05 PM   | Actions                |
|                               | Student Employment Services Student Assistant  |                   | Career Services Office         | 0                      | Canceled          | August 16, 2019 at 03:23 PM | Actions                |
| 0                             | Career Services Test                           |                   | Career Services Office         | 0                      | Canceled          | August 27, 2019 at 09:13 AM | Actions                |
| 0                             | Career Services Test                           |                   | Career Services Office         | 0                      | Draft             | August 20, 2019 at 01:49 PM | Actions                |
| 0                             | Student Employment Services Student Assistant  | SA19014           | Career Services Office         | 10                     | Closed            | August 31, 2019 at 12:13 AM | Actions                |
|                               | Career Services Test                           |                   | Career Services Office         | 0                      | Draft             | August 23, 2019 at 02:15 PM | Actions                |

- From your job posting list:
  - Select position by clicking on the title.

Ex: Student Employment Services Student Assistant

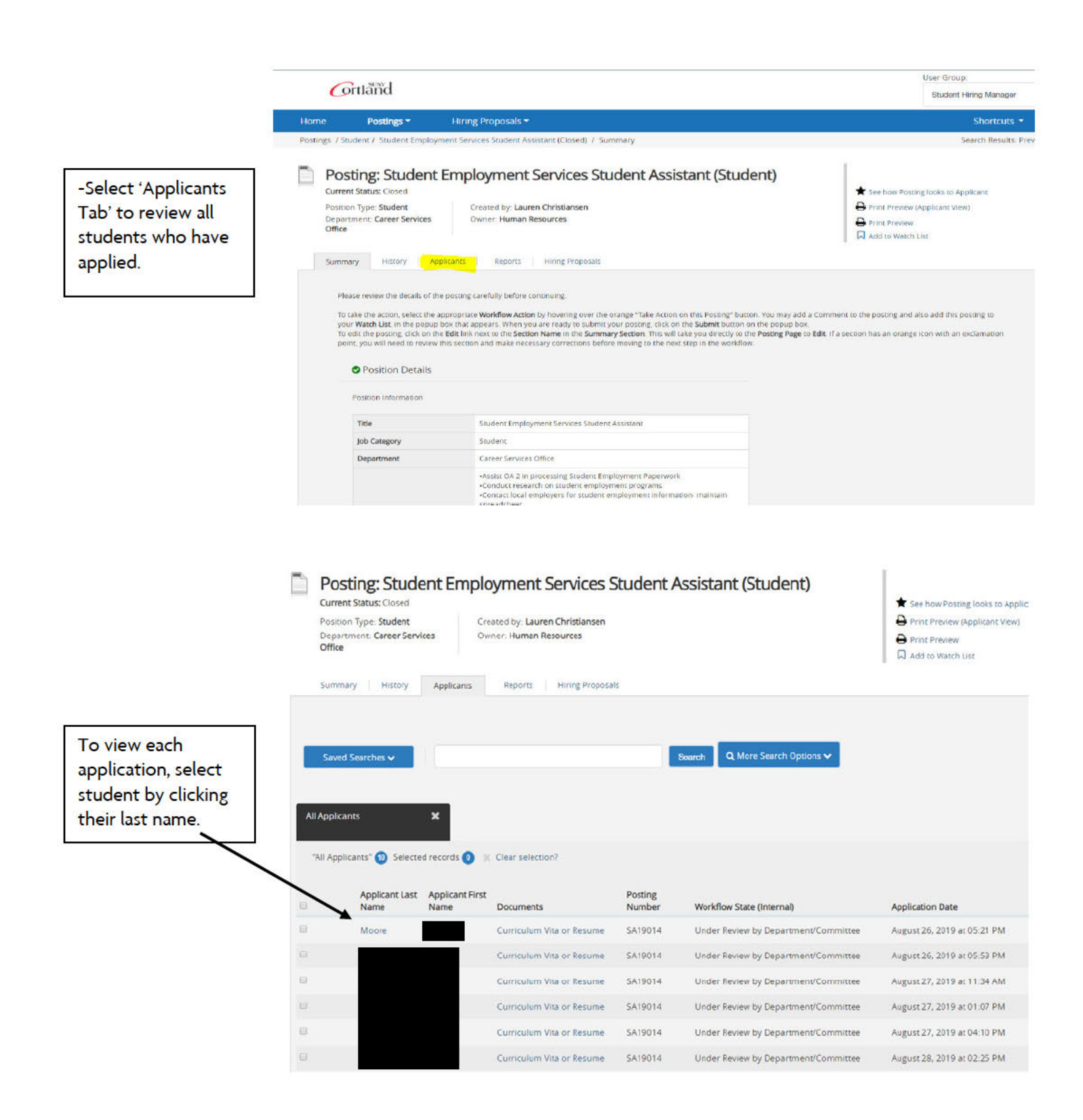

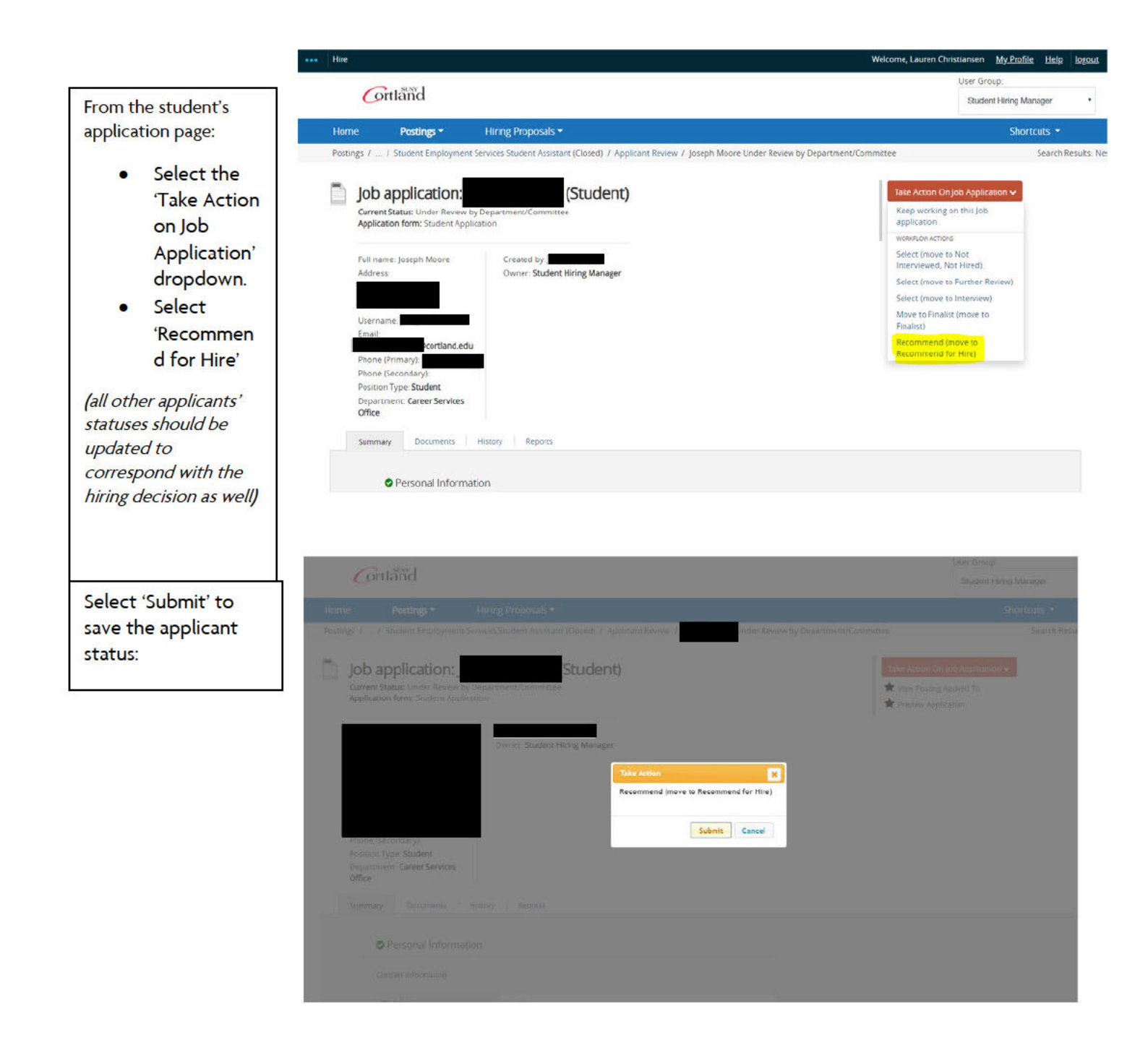

Once you have updated an applicant's status to 'Recommend for Hire':

You can immediately begin the hiring proposal <u>OR</u> you can return later to complete.

If you begin immediately, make sure you verify the following:

1: *(top left banner)* Your status update was successful

2: *(middle right)* You are on the page of the applicant you are hiring

3: *(far middle right)* Select: Start Student (SA) Hiring Proposal

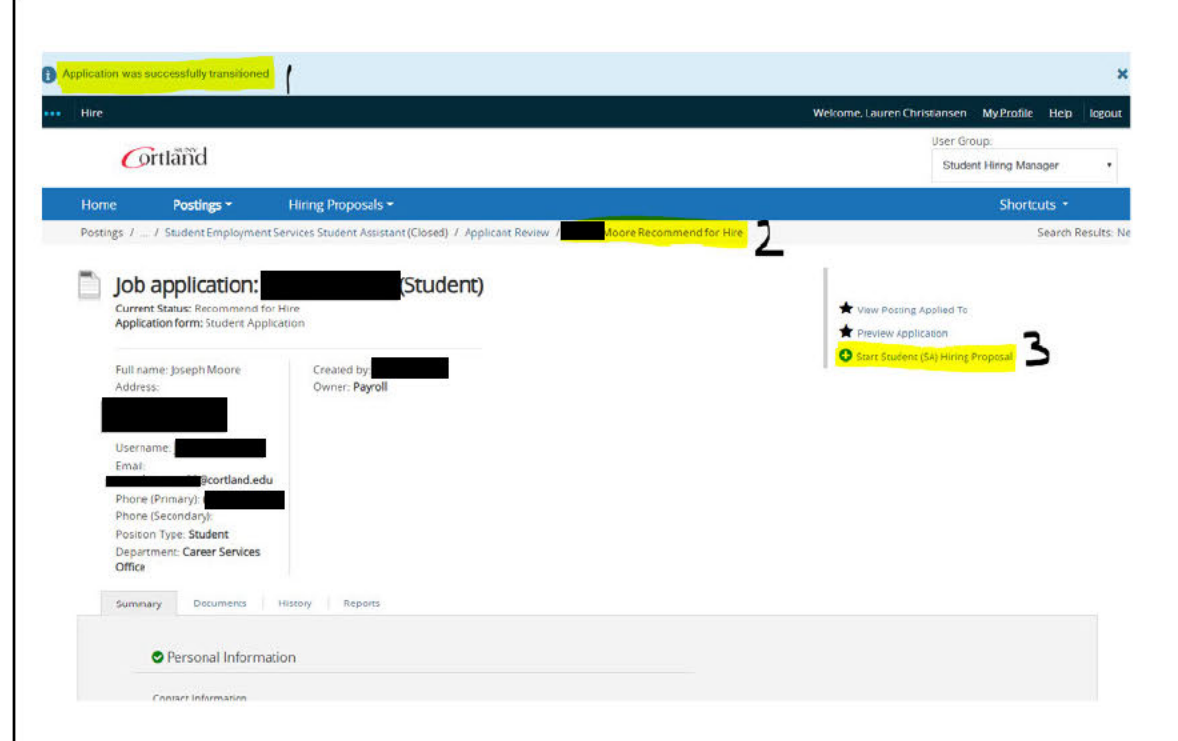

|                                                 | Current St<br>Position Ty<br>Departme<br>Office                      | rpe: Student<br>rpe: Student<br>nt: Career Services                           | Created by Lauren Christianse<br>Owner: Human Resources |                 | Second State in                      | <ul> <li>★ See how Posting Tooks to Applie</li> <li>➡ Print Preview (Applicant View)</li> <li>➡ Print Preview</li> <li>➡ Add to Watch List</li> </ul> | cant        |
|-------------------------------------------------|----------------------------------------------------------------------|-------------------------------------------------------------------------------|---------------------------------------------------------|-----------------|--------------------------------------|----------------------------------------------------------------------------------------------------|-------------|
|                                                 | Summary                                                              | History Applic                                                                | ants Reports Hiring Prop                                | osals           |                                      |                                                                                                    |             |
| f you have<br>eturned to the                    | All Applicants                                                       | rrches v<br>X                                                                 | s 🙆 💥 Clear selection?                                  |                 | Stearch Q More Search Options V      |                                                                                                    | Actions 🗸   |
| ystem to create a                               |                                                                      | Applicant Last Applica                                                        | ant Gret                                                | Posting         |                                      |                                                                                                    | (Actions)   |
| student where                                   | •                                                                    | Name Name                                                                     | Documents                                               | Number          | Workflow State (Internal)            | Application Date                                                                                                    |             |
| student whose                                   |                                                                      | Moore                                                                         | Curriculum Vita or Resum                                | SA19014         | Recommend for Hire                   | August 26, 2019 at 05:21 PM                                                                                                    | Actions     |
| atus is aiready                                 | 6                                                                    |                                                                               | Curriculum Vita or Resum                                | SA19014         | Under Review by Department/Committee | August 26, 2019 at 05:53 PM                                                                                                    | Actions V   |
| ecommend for                                    | 0                                                                    |                                                                               | Curriculum Vita or Resum                                | 5A19014         | Under Review by Department/Committee | August 27, 2019 at 11:34 AM                                                                                                    | Actions ~   |
| ire                                             |                                                                      |                                                                               | Curriculum Vita or Resum                                | 5419014         | Under Bauew by Denartment/Committee  | August 27, 2019 at 01-10 PM                                                                                                    | Actions     |
| ccess the job                                   | 0                                                                    |                                                                               | Curriculum Vita or Resum                                | SA19014         | Under Review by Department/Committee | August 27, 2019 at 02:05 PM                                                                                                    | Actions     |
| osting page                                     |                                                                      |                                                                               | Curriculum Vita or Resum                                | SA19014         | Under Review by Department/Committee | August 28, 2019 at 07:13 PM                                                                                                    | Actions ~   |
| Select 'Applicants<br>ab'                       | Cort                                                                 | lăñd                                                                          |                                                         |                 |                                      | User Group:<br>Student Hiri                                                                                                    | ng Manager  |
| Cala at the                                     | Home                                                                 | Postings *                                                                    | Hiring Proposals *                                      | anisan Paysan ( | Manage Dates mand the Use            |                                                                                                    | Shortcuts * |
| pplicant (verify<br>heir status)                | Job a<br>Current S<br>Applicatio                                     | pplication:<br>tatus: Recommend for H                                         | (Student Assistant (LISSED) / /                         | tt)             | waste recommend for Hire             | View Posting Applied To<br>Proview Application                                                                                                    | Search Ke   |
| Select 'Start<br>tudent (SA) Hiring<br>roposal' | Full name<br>Address<br>Usernam                                      | : Joseph Moore                                                                | Created by:<br>Owner: Payroll                           |                 |                                      | O Sure Superie (SA) Hirring Proper                                                                                                    | ad.         |
|                                                 | Emeil:<br>Phone (Pr<br>Phone (So<br>Position T<br>Departme<br>Office | Pcortland.edu<br>(mary)<br>(condery):<br>ype: Student<br>ent: Career Services | l l                                                     |                 |                                      |                                                                                                    |             |
|                                                 | Summary                                                              | Documents H                                                                   | Reports                                                 |                 |                                      |                                                                                                    |             |
|                                                 | 0                                                                    | Personal Informatio                                                           | n                                                       |                 |                                      |                                                                                                    |             |
|                                                 |                                                                      |                                                                               |                                                         |                 |                                      |                                                                                                    |             |
|                                                 | ce                                                                   | ntact Information                                                             |                                                         |                 |                                      |                                                                                                    |             |
|                                                 | cc                                                                   | ntact Information                                                             | _                                                       |                 |                                      |                                                                                                    |             |

| -Select 'Start   |
|------------------|
| Student (SA)     |
| Hiring Proposal' |
| again to confirm |

| ••• | Hire            |                     |                                            | Welcome, Lauren Christiansen            | My Profile Help | logeus |  |  |
|-----|-----------------|---------------------|--------------------------------------------|-----------------------------------------|-----------------|--------|--|--|
|     | 0               | 1 2020 1            |                                            | User Group.<br>Student Hiding Manager • |                 |        |  |  |
|     | Cort            | lland               |                                            |                                         |                 |        |  |  |
|     | Home            | Postings -          | Hiring Proposals +                         |                                         | Shortcuts +     |        |  |  |
|     | Postings //     | Applicent Bevew     | (Recommend for Hire) / New Hiring Proposal |                                         |                 |        |  |  |
|     | Starting S      | Student (SA)        | Hiring Proposal                            |                                         |                 |        |  |  |
|     | Applicant       |                     |                                            |                                         |                 |        |  |  |
|     | Posting: St     | tudent Emplo        | syment Services Student Assistant          |                                         |                 |        |  |  |
|     | Start Student d | SAL Hiring Proposal | r Cancel                                   |                                         |                 |        |  |  |

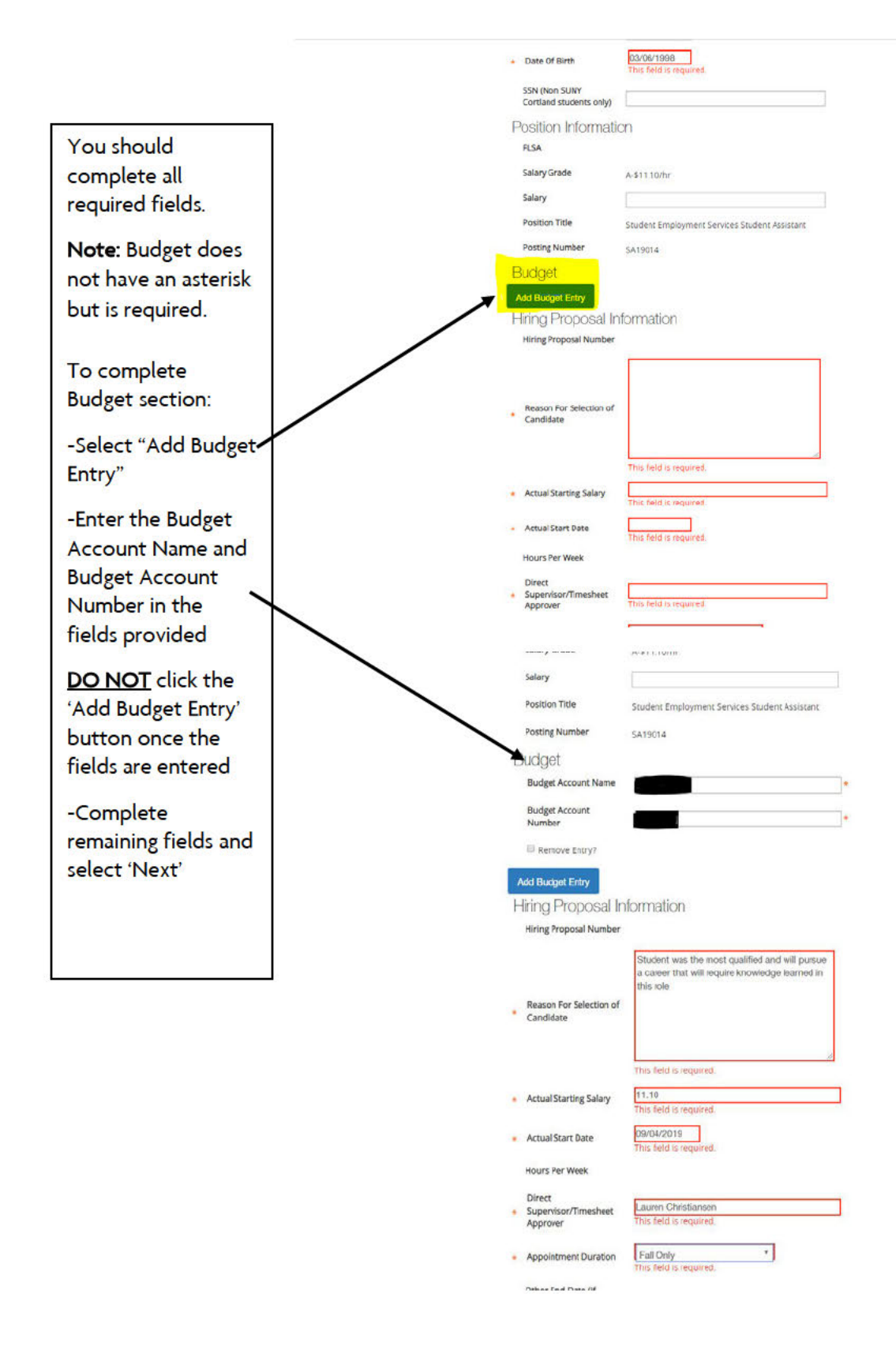

![](_page_7_Picture_0.jpeg)

The summary page will allow you to review hiring proposal information and edit if necessary.

![](_page_7_Picture_2.jpeg)

![](_page_7_Picture_3.jpeg)

![](_page_8_Figure_0.jpeg)

-Return to the Job Posting Page

-Select Hiring Proposals

All students with completed hiring proposals will have a status of "Payroll."

![](_page_8_Picture_4.jpeg)